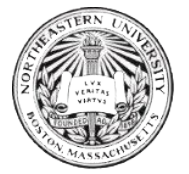

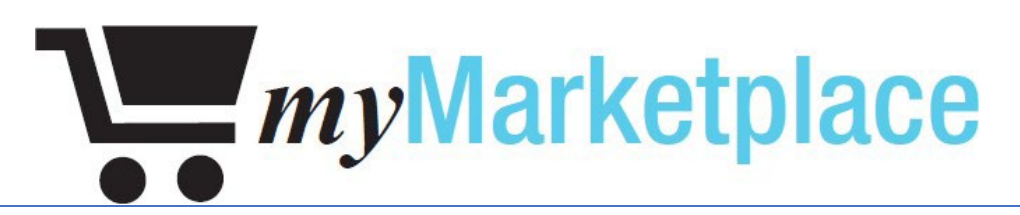

# User Guide

Internal Consulting Department

APRIL 25, 2023 INTERNAL CONSULTING DEPARTMENT, NORTHEASTERN UNIVERSITY 177 Huntington Ave, Boston, MA 02115

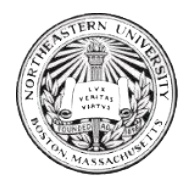

### Contents

| Section 1: Overview of myMarketplace          | 3  |
|-----------------------------------------------|----|
| Section 2: How to use myMarketplace           | 4  |
| Understanding Punch-Out vs. Link-Out Catalogs | 7  |
| How to place an order                         |    |
| The Check-Out Process                         | 10 |
| Order Limits                                  |    |
| Order Status                                  |    |
| Invoicing & Banner Reconciliation             |    |
| How to dispute charges                        | 20 |
| What to do if your order fails                | 21 |
| Supplier Contact Information                  | 23 |
| myMarketplace Help Page                       |    |

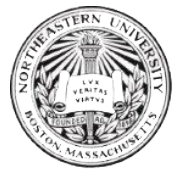

## Section 1: Overview of myMarketplace

MyMarketplace is Northeastern University's e-commerce tool for faculty and staff. MyMarketplace is primarily used to:

- Purchase goods
- View your purchase order history
- Create and manage favorites list that would be Supplier Specific based on individual preferences.

The Internal Consulting department is responsible for managing access myMarketplace. They also provide system support related to any technical issues users experience. The Procurement department provides assistance with issues related to suppliers and orders specifically (e.g. failed orders).

### Note:

- Purchases made on myMarketplace are not encumbered in Banner Finance. The cost will be reflected when invoiced from the supplier. Weekly invoicing will occur.
- Please contact Procurement Services if you need assistance with ordering: procurement@northeastern.edu, 617-373-2135.

This document will provide information on how to use the tool once you have access granted. If you do not have access, please review documentation to request myMarketplace access.

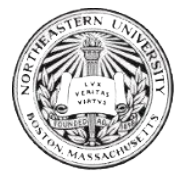

## Section 2: How to use myMarketplace

This section is intended to provide an overview of myMarketplace for new users who have gained access.

### Accessing myMarketplace

The Internal Consulting department grants access based on the information provided

on the myMarketplace access form.

A link to myMarketplace can be found on the Faculty/Staff **Employee Hub** under the <u>"Resources" tab</u>:

|        | SharePoint                 |              |             |                 |           |  |
|--------|----------------------------|--------------|-------------|-----------------|-----------|--|
| ∩<br>∰ | Northeastern<br>University | Employee Hub | Communities | News and Events | Resources |  |
|        |                            |              |             |                 |           |  |

### Scroll down to "Financial Services".

| harePoint             |                                                                                                    |                   |
|-----------------------|----------------------------------------------------------------------------------------------------|-------------------|
| Northeas<br>Universit | y Employee Hub Communities News and Events Resources                                                                           |                   |
|                       | Resources Q. Search for a resources                                                                                            | Jrce              |
|                       |                                                                                                    |                   |
|                       |                                                                                                    | 0                 |
|                       | Academic Resources Campus, Spaces & Financial Services HR Benefits & & & Services Events Services                              | Library & R       |
|                       | Financial Services                                                                                                    | RECENT<br>☆ Banne |
|                       | ☆ Banner (INB) ①<br>☆ Banner Administrative Pages ①<br>☆ Banner e-Print ①                                                      | ☆ Banne<br>☆ myMa |
|                       | ☆ Banner Finance (SSB) ①     ☆ Banner Finance Help Web Page ①     ☆ Concur ①     ☆ Concur ①     ☆ Hurdy Card Account Dataile ① |                   |
|                       |                                                                                                    |                   |

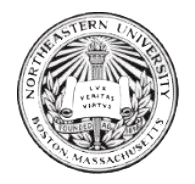

### **Financial Services**

☆ Banner (INB) ①
☆ Banner Administrative Pages ①
☆ Banner e-Print ①
☆ Banner Finance (SSB) ①
☆ Banner Finance Help Web Page ①
☆ Concur ①
☆ Husky Card Account Details ①
☆ Husky Card Preferences ①
☆ myMarketplace ①
☆ Parking Debit Card ①

To access myMarketplace, click on 2 myMarketplace (1) or use the following link:

https://northeastern.sollodtech.com/login

Log in to myMarketplace using your Northeastern email and password.

| <i>my</i> Marketplace         |                                                                           |
|-------------------------------|---------------------------------------------------------------------------|
| Authorization                 |                                                                           |
|                               | Please enter your usemame and password<br>Usemame:<br>Password:<br>Log in |
| Sollod Technologies 2013-2023 |                                                                           |
|                               |                                                                           |

Once logged into myMarketplace, you will be directed to the home page:

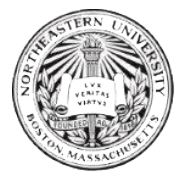

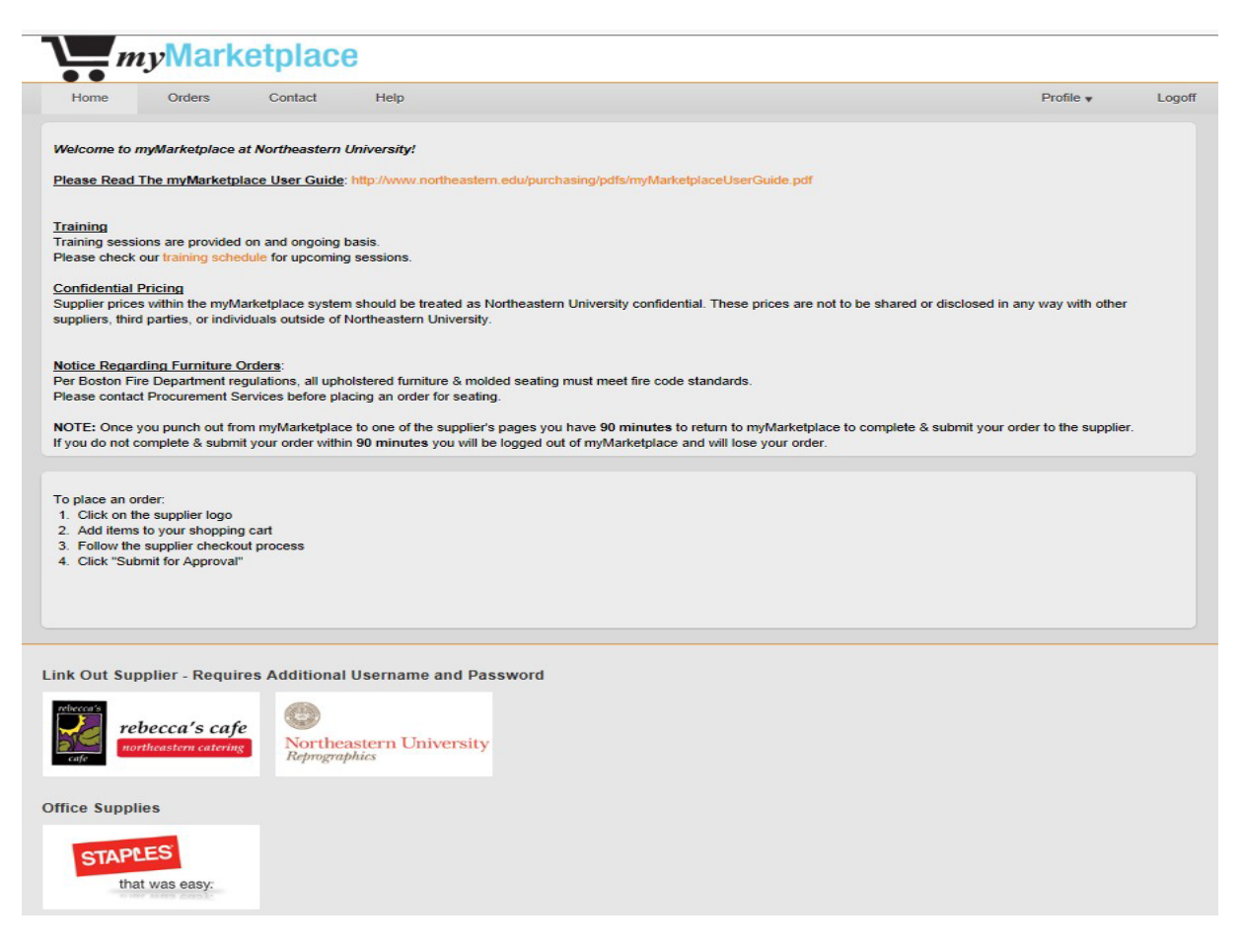

If you do not have authorized access to myMarketplace, you will be directed back to

the Procurement Services webpage.

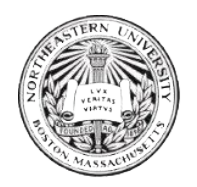

Understanding Punch-Out vs. Link-Out Catalogs

MyMarketplace hosts a variety of supplier catalogs. The catalogs may be in one of two formats, *Punch-Out or Link-Out*.

Punch-Out Catalogs: Punch-Out Catalogs are supplier catalogs that are linked directly from myMarketplace. It allows the user to browse, purchase and pay through myMarketplace guaranteeing the user Northeaster's preferred pricing. Billing is performed by the user selecting their Index. (EX: Staples & Fisher Scientific)

Link-Out Catalogs: Link-out supplier catalogs are links in myMarketplace that bring you to the preferred supplier's web-based catalog. Depending upon the supplier, you may need to contact the company directly to set up a separate user account. Link-Out supplier catalogs do not have the same billing functionality as hosted catalogs. (EX: Rebecca's Café & GA Blanco)

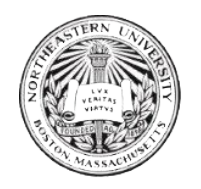

### How to place an order

Step 1: Go to myMarketplace user page.

Step 2: Select the Supplier

Step 3: Check out

Step 4: Confirm and submit order

Step 5: Confirm Order status.

### Walkthrough

Step 1: Go to myMarketplace user page

Log-in using your Northeastern University email and password.

### Step 2: Select the Supplier

Once you are logged into myMarketplace, you can click on any of the Supplier Icons.

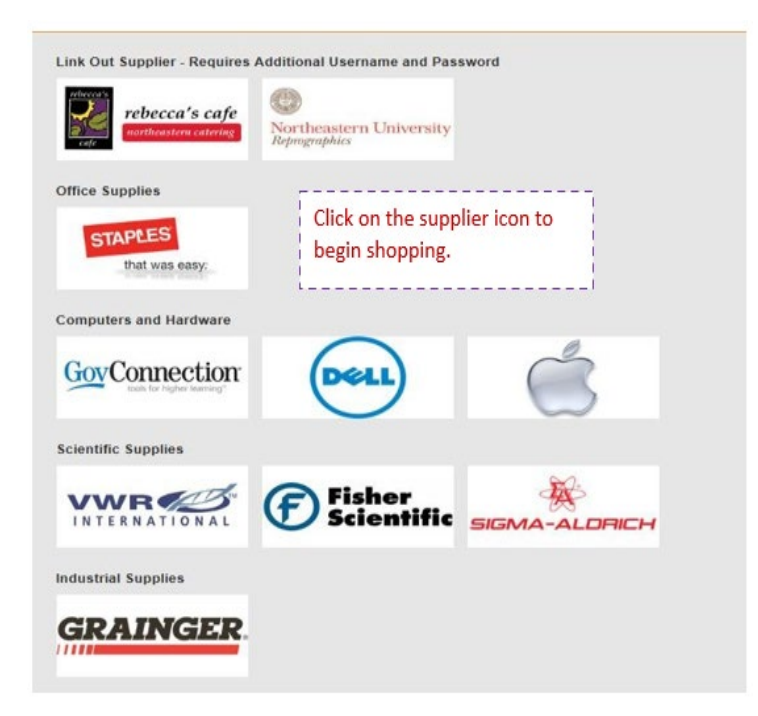

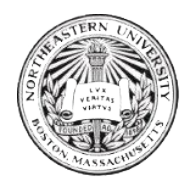

After you click on the Supplier Icon you will be directed to the supplier's Hosted Catalog. At this point, you have left myMarketplace. You can shop online using supplier specific features such as shopping lists, order status, returns, etc.

### Step 3: Check Out

Once you fill your basket/cart with items and you are finished shopping with that supplier, you can "Checkout."

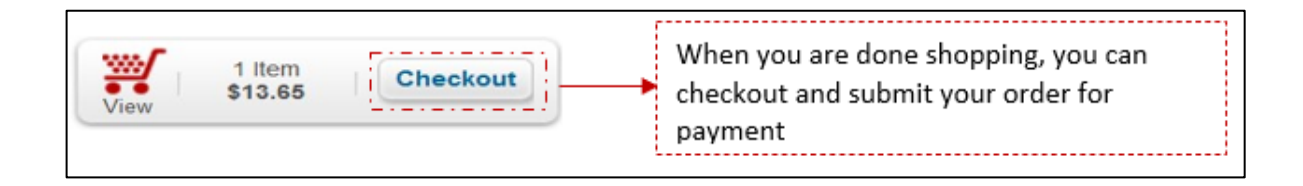

### Step 4: Confirm and submit order

| Subtotal:<br>Total:  | \$13.65<br><b>\$13.65</b> |        |                                                                               |
|----------------------|---------------------------|--------|-------------------------------------------------------------------------------|
| Continue shopping Cl | ear cart Update cart      | Submit | You may need to<br>confirm/review &<br>submit your order<br>submit your order |

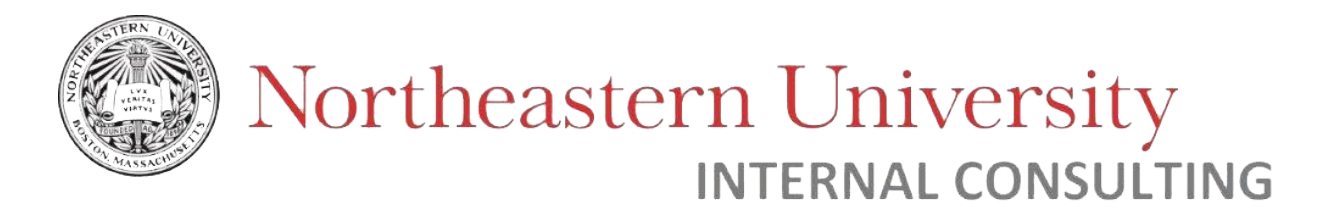

## The Check-Out Process

After you check-out and submit your order on the vendor page, you will be directed back to

myMarketplace to complete your order.

| 1.000                                                                                                    | Contact                                                                                                    | Help                                                                                                    |                                                    |                                                                                   |                                                                                  |                         |           |                                    | Profile #     | Logoff               |
|----------------------------------------------------------------------------------------------------|----------------------------------------------------------------------------------------------------|----------------------------------------------------------------------------------------------------|----------------------------------------------------|-----------------------------------------------------------------------------------|----------------------------------------------------------------------------------|-------------------------|-----------|------------------------------------|---------------|----------------------|
|                                                                                                    |                                                                                                    | 100                                                                                                    |                                                    |                                                                                   |                                                                                  |                         |           |                                    |               |                      |
|                                                                                                    |                                                                                                    | Ora                                                                                                    | ler #                                              | 440 for                                                                           | Stap                                                                             | les                     |           |                                    | 7             |                      |
| Order History                                                                                                    |                                                                                                    | Shipping Inform                                                                                                    | mation                                             | 21                                                                                | T                                                                                | o edit shipp            | ing       |                                    |               |                      |
| Current status: Current Orde                                                                                                    |                                                                                                    | Name                                                                                                    | Laurers                                            | nama,                                                                             | i                                                                                | nformation              |           |                                    |               |                      |
| 1                                                                                                    |                                                                                                    | Bidg / Room /<br>Dept                                                                                                    | 480RP                                              |                                                                                   | L                                                                                |                         |           |                                    | j.            |                      |
|                                                                                                    |                                                                                                    | Address Line 1:                                                                                                    | 360 Hunt                                           | ington Ave                                                                        |                                                                                  |                         |           |                                    |               |                      |
|                                                                                                    |                                                                                                    | Address Line 2                                                                                                    |                                                    |                                                                                   |                                                                                  |                         |           |                                    |               |                      |
|                                                                                                    |                                                                                                    | City:                                                                                                    | Boston                                             |                                                                                   |                                                                                  |                         |           |                                    |               |                      |
|                                                                                                    |                                                                                                    | State                                                                                                    | MA                                                 |                                                                                   |                                                                                  |                         |           |                                    |               |                      |
|                                                                                                    |                                                                                                    | ZIP Code:                                                                                                    | 02115                                              |                                                                                   |                                                                                  |                         |           |                                    |               |                      |
| atom and index                                                                                                    |                                                                                                    |                                                                                                    |                                                    |                                                                                   |                                                                                  |                         |           |                                    |               |                      |
| If no changes are needed, scroll i<br>of hote: the defaulted index & ac<br>If you need to change an index; out<br>the seed to add an index, click<br>o Ornes 100% is distributed, clicit<br>To remove a cost centre click on<br>Note: If you make changes or add<br>o if you do not click "Confirm Co                                                                                                    | down & dick "Ser<br>count code will be<br>r account code, se<br>"Add"<br>k "Confirm Cost C<br>the trash can icor<br>J a payment line,<br>st Center Info" yo                                                                        | nd to Approval"<br>e charged<br>elect from the drop d<br>center Info"<br>n<br>you must click "Cont<br>wr default index/acc                                                               | fown box &<br>firm Cost C<br>ount codes            | click "Confirm Cost (<br>enter Info"<br>will be charged                           | Center Info*                                                                     |                         |           |                                    |               |                      |
| If no changes are needed, scroll in<br>o hote: the defaulted index & ac<br>f you need to change an index: on<br>f you need to add an index, click<br>o Once 100% in distributed, click<br>o the 100% in distributed, click<br>for memory a cost center click on<br>folder. If you make changes or add<br>o if you do not click "Confirm Co<br>index                                                                     | down & click "Ser<br>count code will b.<br>r account code, te<br>"Add"<br>k "Confirm Cost C<br>the trash can icor<br>d a payment line,<br>st Center Info" yo                                                                       | nd to Approval"<br>e charged<br>elect from the drop d<br>center Info"<br>n<br>you must click "Cont<br>ar default indeviaco                                                               | fown box &<br>firm Cost C<br>ount codes            | click "Confirm Cost (<br>enter Info"<br>will be charged                           | Center Info*                                                                     |                         |           |                                    |               |                      |
| If no changes are needed, scroll i<br>o Note: the defaulted index & ar<br>if you need to change an index o<br>you need to add an index, click<br>o Once 100% in distributed, click<br>To remove a cost certer click on<br>Note: if you make changes or adi<br>o if you do not click "Confirm Co<br>Index<br>224020 - Procurement Servic                                                                                 | down & click "Ser<br>coount code will be<br>r account code, se<br>"Add"<br>k "Confirm Cost C<br>the basis can icor<br>d a payment line,<br>sst Center Info" yo                                                                     | nd to Approval <sup>®</sup><br>e charged<br>elect from the drop o<br>center Info <sup>®</sup><br>n<br>you must click "Cont<br>var default indev/acc<br>Account Code<br>73301 - Office Sv | form box &<br>firm Cost C<br>ount codes            | click "Confirm Cost of<br>enter Info"<br>will be charged                          | Center Info <sup>*</sup> Amount 100                                              |                         | or US\$   | 97.90                              |               | 0                    |
| In or changes are needed, scroll<br>o hote: the defaulted index 8 as<br>if you need to change an index o<br>you need to add an index, click<br>o Once 100% is distributed, click<br>o Croce 100% is distributed, click<br>o conce 100% is distributed, click<br>o remove a cost centre click on<br>Note: If you make changes or add<br>o if you do not click "Confirm Co<br>Index<br>224020 - Procurement Servic<br>Add | down & click "Ser<br>count code will b<br>r account code, s<br>"Add"<br>k "Confirm Cost C<br>the trash can cost<br>d a payment line,<br>vst Center Info" yo<br>2                                                                   | nd to Approval"<br>e charged<br>elect from the drop of<br>center info".<br>n<br>you meat click "Cont<br>au default indeviaco<br>Account Code<br>73301 - Office Su                        | down box &<br>firm Cost C<br>rount codes           | click "Confirm Cost  <br>enter Info"<br>will be charged                           | Center Info* Amount 100 0.00 %                                                   |                         | or US\$   | 97.90                              |               | 0                    |
| In or changes are needed, scroll<br>o Note: the defaulted index & ac<br>if you need to change an index: o<br>if you need to add an index, click<br>o Once 100% in distributed, click<br>o Once 100% in distributed, click<br>o To cont center click on<br>Note: if you make changes or add<br>o if you do not click "Confirm Co<br>Index<br>224020 - Procurement Servic<br>Add                                          | down & dick "Ser<br>count code will b<br>r account code, s<br>"Add"<br>k "Confirm Cost G<br>the trash can loor<br>d a payment line,<br>st Center Info" yo                                                                          | nd to Approval"<br>e charged<br>elect from the drop o<br>center info"<br>n<br>you must click "Cont<br>aur default inden/acc<br>Account Code<br>73301 - Office Su                         | down box S<br>firm Cost C<br>rount codes           | click "Confirm Cost  <br>enter Info"<br>will be charged                           | Center Info* Amount 100 0.00 % It Center Info                                    |                         | or US\$   | 97 90                              |               |                      |
| Index # Product Name  Add  Line Item # Product Name                                                                                                    | down & dick "Ser<br>count code will b<br>r account code, s<br>"Add"<br>k "Confirm Cost C<br>the funsh can loor<br>d a payment line,<br>st Center Info" yo                                                                          | nd to Approval"<br>e charged<br>elect from the drop o<br>center Info"<br>n<br>you must click "Cont<br>aur default inden/acc<br>Account Code<br>73301 - Office Su                         | down box 8<br>firm Cost C<br>count codes           | click "Confirm Cost  <br>enter Info"<br>will be charged                           | Center Info* Amount 100 0.00 % Conter Info                                       | Shipping                | or USS    | 97.90<br>Unit<br>Price             | Guardity      | Subtodal             |
| The changes are needed, scroll o Niete: The defaulted index 8 as f you need to change an index: o You need to add an index, click o Once 100% in distributed, click o Once 100% in distributed, click o Once 100% in distributed, click o Once 100% in distributed, click o Once 100% in distributed, click o Once 100% in distributed, click o Once 100% in distributed, click o Once 100% in distributed, click add   | down & dick "Ser<br>coount code will be<br>account code, s<br>"Add"<br>k "Confirm Cost C<br>d a payment line,<br>st Center Info" yo<br>c<br>c<br>c<br>c<br>c<br>c<br>c<br>c<br>c<br>c<br>c<br>c<br>c<br>c<br>c<br>c<br>c<br>c<br>c | nd to Approval"<br>e charged<br>elect from the drop of<br>center Info".<br>n<br>you must click "Cont<br>ur default inder/acc<br>Account Code<br>73301 - Office Su<br>73301 - Office Su   | down box 8<br>firm Cost C<br>ount codes<br>applies | enter Info"<br>will be charged<br>Remaining:<br>Contiem Cor<br>fors LETTER-size H | Center Info*<br>Amount<br>[ 100<br>0.00 %<br>ct Center info<br>olds 8 1/2 H × 11 | Shipping<br>W 102026423 | UOM<br>BX | 97.90<br>Unit<br>Price<br>US319.58 | Guantity<br>5 | Subiotal<br>US597.90 |

Your delivery location & cost center information will be defaulted from your access form.

If needed, you can edit your shipping information. Your profile will contain your defaulted address specified from your access form. If you make any changes from your defaulted address, you must click the 'save' button:

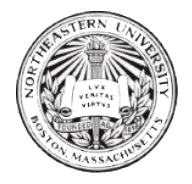

| me Orden        | s Contact Help          |                       |                   | Profile v | Logof |
|-----------------|-------------------------|-----------------------|-------------------|-----------|-------|
| Shipping Labels | Northeastern University | Name *                | Lauren Shafner    |           |       |
| Address Line 1  | 360 Huntington Ave      | E-mail *              | I.shafner@neu.edu |           |       |
| Address Line 2  |                         | Phone Type (optional) | Office            |           |       |
| City            | Boston                  | Phone *               | 617-373-2341      |           |       |
| State           | MA                      | Fax (optional)        |                   |           |       |
| ZIP             | 02115                   | Bidg/Room/Dept *      | 480RP             |           |       |
| Country         | US                      | Save Cancel           |                   |           |       |
|                 |                         | 1                     |                   |           |       |
|                 |                         |                       | ,                 |           |       |

| Home Orders Contact Help                                    |                         |                  | Profile v | Logof |
|-------------------------------------------------------------|-------------------------|------------------|-----------|-------|
| Shipping Labels Northeastern University                     | Name *                  | Lauren Shafner   |           |       |
| Address Line 1 Nahant                                       | E-mail *                | Lshafner@neu.edu |           |       |
| Address Line 2                                              | Phone Type (optional)   | Office           |           |       |
| City Boston                                                 | Phone *                 | 617-373-2341     |           |       |
| State MA                                                    | Fax (optional)          |                  |           |       |
| Click on "Shipping Labels" to<br>change the campus address. | Bidg/Room/Dept *        | 480RP            |           |       |
| <u> </u>                                                    | Save Cancel             |                  |           |       |
| ou can also Edit Cost Center Information                    |                         | _                |           |       |
|                                                             | Once the address is     |                  |           |       |
|                                                             | complete, click 'Save.' |                  |           |       |

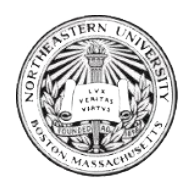

# Northeastern University Internal consulting

| Payment info                                                                                                    |                                                                                                    |                                                |   |
|----------------------------------------------------------------------------------------------------|----------------------------------------------------------------------------------------------------|------------------------------------------------|---|
| <ul> <li>If no changes are needed, scroll down &amp; click<br/>o Note: the defaulted index &amp; account code w</li> <li>If you need to change an index or account cod</li> <li>If you need to add an index, click "Add"</li> <li>O Once 100% is distributed, click "Confirm Co</li> <li>To remove a cost center click on the trash can</li> <li>Note: if you make changes or add a payment I</li> <li>o If you do not click "Confirm Cost Center Infe</li> </ul> | Send to Approval"<br>ill be charged<br>e, select from the drop down box & click "Confi<br>st Center Info"<br>icon<br>ine, you must click "Confirm Cost Center Info"<br>" your default index/account codes will be char | rm Cost Center Info"<br>ged                    |   |
| Index                                                                                                    | Account Code                                                                                                    | Amount                                         |   |
| 224020 - Procurement Servic                                                                                                    | 73301 - Office Supplies                                                                                                    | 100 % or US\$ 97.90                            | 1 |
| Add                                                                                                    | Rem                                                                                                    | aining: 0.00 %                                 |   |
| 1                                                                                                    | Cor                                                                                                    | firm Cost Center info                          |   |
| lick "Add" to split the<br>harges between indexes<br>umbers.                                                                                                    | Your defaulted Inde<br>will appear. If you n<br>the drop-down boxe                                                                                                    | x & Account code<br>eed to change ; use<br>es. |   |

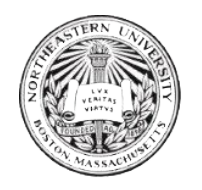

| If no changes are needed, scroll down & cli<br>o Note: the defaulted index & account cod<br>If you need to change an index or account of<br>If you need to add an index, click "Add"<br>o Once 100% is distributed, click "Confirm<br>To remove a cost center click on the trash o<br>Note: if you make changes or add a payme<br>o If you do not click "Confirm Cost Center | ck "Send to Approval"<br>e will be charged<br>code, select from the drop down box & cl<br>Cost Center Info"<br>can icon<br>nt line, you must click "Confirm Cost Cer<br>Info" your default index/account codes w | Enter th<br>this Ind<br>Continu<br>distribu | ne % you w<br>ex & click<br>ne this pro-<br>ted. | vant to charge to<br>"Add".<br>cess until 100% is |  |
|----------------------------------------------------------------------------------------------------|----------------------------------------------------------------------------------------------------|---------------------------------------------|--------------------------------------------------|---------------------------------------------------|--|
| Index                                                                                                    | Account Code                                                                                                    |                                             | Amount                                           |                                                   |  |
| 224020 - Procurement Servic                                                                                                    | 73301 - Office Supplies                                                                                                    | ~                                           | 50                                               | % or US\$ 48.95                                   |  |
| 200229 - 140 The Ferrway                                                                                                    | 73301 - Office Supplies                                                                                                    | ~                                           | 50                                               | % or US\$ 48.95                                   |  |
| Add                                                                                                    |                                                                                                    | Remaining:                                  | 0.00 %                                           |                                                   |  |
|                                                                                                    |                                                                                                    | Confirm Co                                  | st Center info                                   |                                                   |  |
|                                                                                                    | Y                                                                                                    | ou MUST                                     | click "Con                                       | ▼<br>firm Cost Center                             |  |

Information" to make the changes.

\_\_\_\_\_

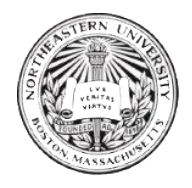

# Northeastern University Internal consulting

|                                                                                                    |                                                                                                    |                                                                                                    | 1997                                              |                                                |                     |            |        |           |          |          |
|----------------------------------------------------------------------------------------------------|----------------------------------------------------------------------------------------------------|----------------------------------------------------------------------------------------------------|---------------------------------------------------|------------------------------------------------|---------------------|------------|--------|-----------|----------|----------|
|                                                                                                    |                                                                                                    | ZIP Code:                                                                                                    | 02115                                             |                                                |                     |            |        |           |          |          |
| syment info                                                                                                    |                                                                                                    |                                                                                                    |                                                   |                                                |                     |            |        |           |          |          |
| I no changes a<br>o Note: the def<br>I you need to cl<br>I you need to a<br>o Once 100% I<br>o remove a co<br>lote: if you mail<br>o if you do not | re needed, scroll down & click "5<br>lautted index & account code will<br>hange an index or account code,<br>dd an index, click "Add"<br>s distributed, click "Confirm Cost<br>st center click on the trash can ic<br>is changes or add a payment lin<br>click "Confirm Cost Center Info" | iend to Approval"<br>be charged<br>select from the drop<br>t Center Info"<br>con<br>e, you must click "Cor<br>your default indexiao | down box & cli<br>firm Cost Cen<br>count codes wi | ck "Confirm Cost<br>ter Info"<br>II be charged | Center Info"        |            |        |           |          |          |
| Index                                                                                                    |                                                                                                    | Account Code                                                                                                    |                                                   |                                                | Amount              |            |        |           |          |          |
| 224020 - Proc                                                                                                    | urement Servic 💌                                                                                                    | 73301 - Office S                                                                                                    | upplies [                                         | -                                              | 50                  | *          | or USS | 45.95     |          |          |
| 200229 - 140                                                                                                    | The Ferniary                                                                                                    | 73301 - Office S                                                                                                    | upplies [                                         | -                                              | 50                  | 5          | or USS | 48.95     |          | -        |
| Add                                                                                                    |                                                                                                    |                                                                                                    |                                                   | Remaining:                                     | 0.00 %              |            |        |           |          |          |
| Line Item #                                                                                                    | Product Name                                                                                                    |                                                                                                    |                                                   |                                                |                     | Shipping   | UOM    | Price     | Quantity | Subtota  |
| 1 784559                                                                                                    | Esselle SureHook Reinforced                                                                                                    | Hanging File Folders                                                                                                    | Assorted Color                                    | s LETTER-size H                                | olds 8 1/2 H x 11 W | 1020206423 | BX     | US\$19.58 | 5        | US\$97.9 |
| Order Item Tot                                                                                                    | at                                                                                                    |                                                                                                    |                                                   |                                                |                     |            |        |           |          | US\$97.9 |
|                                                                                                    |                                                                                                    |                                                                                                    | Send to Ap                                        | proval C<br>Back to List                       | ancel order         |            |        |           |          |          |
|                                                                                                    |                                                                                                    |                                                                                                    |                                                   |                                                |                     |            |        |           |          |          |
|                                                                                                    |                                                                                                    |                                                                                                    |                                                   | *                                              |                     |            |        |           |          |          |

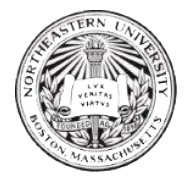

After your order is submitted, you will be directed to the order confirmation page:

| Ho         | me                     | Orders                            | Contact         | Help                   |                         |                        |         |            |     | 1             | Profile + | Logo       |
|------------|------------------------|-----------------------------------|-----------------|------------------------|-------------------------|------------------------|---------|------------|-----|---------------|-----------|------------|
| Order      | mas auto               | approved                          |                 |                        |                         |                        |         |            |     |               |           |            |
|            |                        |                                   |                 | Or                     | der #440                | for Stap               | oles    |            |     |               |           |            |
| Or         | der Hist               | ory                               |                 | Shipping Info          | rmation                 | 1                      | Payment | info       |     |               |           |            |
| Cui<br>201 | rrent statu<br>4-02-19 | is: Auto Approve<br>Auto Approved | d               | Name:<br>Bido / Room / | Lauren Shafner          |                        | Index   | Account Co | xde | Amount        |           | 1          |
| 18.3       | 18:47                  |                                   |                 | Dept                   |                         | *                      | 274020  | 73301      |     | US\$48.95     | (50 %)    | 1          |
|            |                        |                                   |                 | Address YO             | ur 'Order #' is         | s important!           | 0229    | 73301      |     | US\$48.95     | (50 %)    |            |
|            |                        |                                   |                 | Address                | Rodon                   |                        |         |            |     |               |           |            |
|            |                        |                                   |                 | State                  | MA                      |                        |         |            |     |               |           |            |
|            |                        |                                   |                 | ZIP Code:              | 02115                   |                        |         |            |     |               |           |            |
| Line       | item #                 | Product Name                      |                 |                        |                         |                        |         | Shipping   | UOM | Unit<br>Price | Quantity  | Subtotal   |
|            | 784559                 | Essette SureHo<br>20/8x           | ok Reinforced H | anging File Folden     | a Assorted Colors LETTE | R-size Holds & 1/2 H x | 11 W    | 1020206423 | BX  | US\$19.58     | 5         | U\$\$97.90 |
| and in     | Hern Tota              | al:                               |                 |                        |                         |                        |         |            |     |               |           | LISS97 90  |

If your order is placed successfully, you will receive email confirmation from Procurement Services. Depending upon the Supplier, you may also receive a confirmation or shipping email.

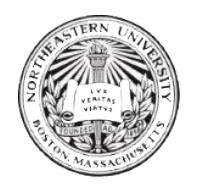

## Order Limits

*Please Note:* MyMarketplace is configured with the following order limits for most users:

- Orders **up to** \$10,000 are auto-approved when submitted.
- Orders between \$10,000 \$200,000 are sent to the following approvers:

| Order amount | Approver               |
|--------------|------------------------|
| <= \$25,000  | Procurement Officer(s) |
| <= \$200,000 | Procurement Manager(s) |

• Orders over \$200,000 are auto-rejected.

In the case a user has special configuration to allow orders over \$200,000, the order will be sent to the following approvers:

| Order amount | Approver               |
|--------------|------------------------|
| <= \$250,000 | Procurement Manager(s) |
| <= \$500,000 | AVP / CPO              |
| > \$500,000  | CFO / Treasury         |

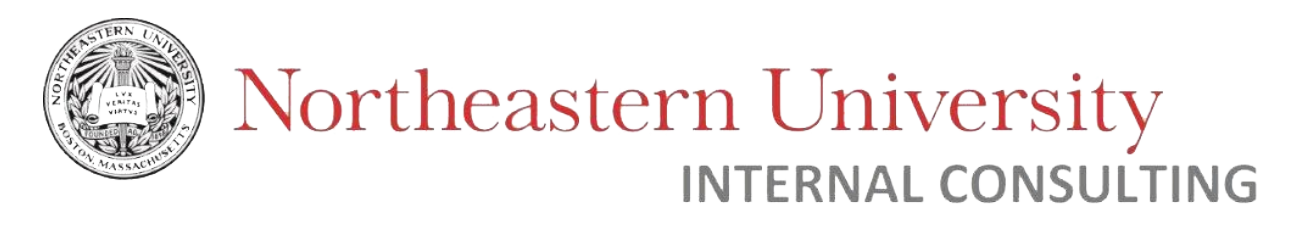

## Order Status

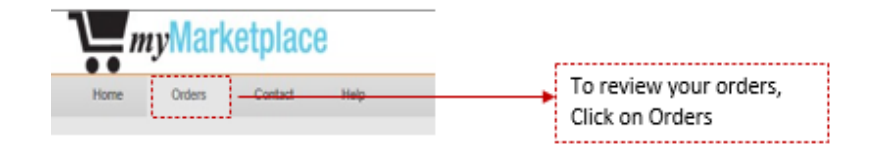

You will see all your orders:

| Home     | Orders          | Contact        | Help     |              |                |             |                         | Profile v     | Log |
|----------|-----------------|----------------|----------|--------------|----------------|-------------|-------------------------|---------------|-----|
| Filters  |                 |                |          |              |                |             |                         |               |     |
| Show ord | iers only from  |                |          |              |                |             |                         |               |     |
|          | (openset may    |                |          |              | Click          | the colum   | n heading.              |               |     |
| Order    | ID (optional)   | 1              |          |              | to so          | rt that col | umn, click              |               |     |
| Supp     | lier (optional) |                | ~        |              | ·              | +           |                         |               |     |
| Filter   | Reset           | Download as 0  | sv       |              |                |             |                         |               |     |
| Order Id | Usemane         | Requestor      | Supplier | Amount       | Invoice Number | Oute        |                         | Status        |     |
| 440      | LaurenUser      | Lauren Shafner | Staples  | US\$97.90    |                | February 1  | 9, 2014 02:08:19 PM EST | Sent          |     |
| 439      | LaurenUser      | Lauren Shafner | Staples  | US\$110.65   |                | February 1  | 9, 2014 02:06:02 PM EST | Current Order |     |
| 438      | LaurenUser      | Lauren Shafner | Staples  | US\$1,104.29 |                | February 1  | 9, 2014 02:03:00 PM EST | Cancel        |     |
|          | LaurenUser      | Lauren Shafner | Dell     | US\$1,200.59 |                | January 10  | 2014 09 23:57 AM EST    | Cancel        |     |

The Order Status page shows the status of each order in myMarketplace. The default sort is by order date.

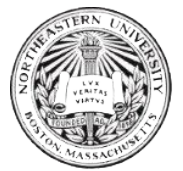

#### **Possible Statuses:**

Approved: The order has been approved but has not been set to the supplier
Auto Approved: The order has been automatically approved and has been sent to the supplier (<\$10,000)</li>
Sent: The order has been sent to the supplier
Awaiting Approval: The order is over \$10,000 and is waiting for Procurement Services to approve.
Approval Declined: Procurement Services has rejected the order.
Canceled: The order was canceled by the user
Current Order: The order has not been sent to the supplier. The user started the order but did not click the "Submit for Approval" button. To cancel or submit a current order, click view and then click cancel or submit.
Failed to Send: There is a problem with the order. Please try re-submitting the order. Contact Procurement
Services for further assistance if the issue persists.
Supplier Rejection: There is a problem with the order. Please contact Procurement Services at

procurement@northeastern.edu.

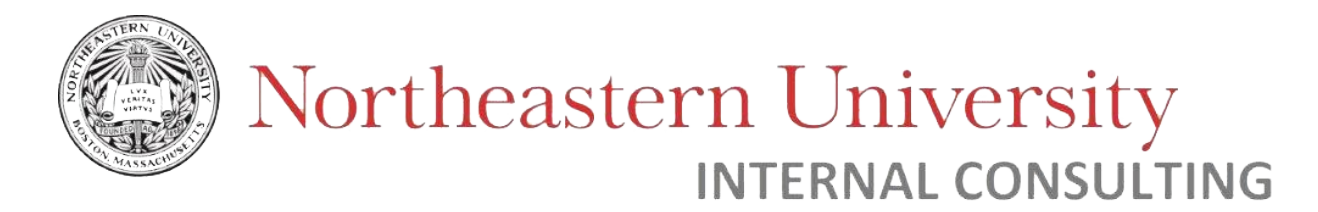

## Invoicing & Banner Reconciliation

To review your order or invoicing information, refer to your order number.

Your myMarketplace order number follows you through the whole buying cycle.

| Home     | Orders                       | Contact        | Help     |            |                 |                                   | Profile v | Logat |
|----------|------------------------------|----------------|----------|------------|-----------------|-----------------------------------|-----------|-------|
| Filters  |                              |                |          |            |                 |                                   |           |       |
| Show on  | dens only from<br>(optional) |                |          |            |                 |                                   |           |       |
| Orde     | r ID (optional)              | Ċ              |          |            |                 |                                   |           |       |
| Supp     | pler (optional)              |                |          |            |                 |                                   |           |       |
| Filter   | Reset                        | Download as (  | sv       |            |                 |                                   |           |       |
| Order Id | Usemane                      | Requestor      | Supplier | Amount     | Invoice Number* | Date                              | Status    |       |
| 121      | LaurenUser                   | Lauren Shather | VWR      | US\$154.02 | 20693058        | December 02, 2011 05:58:00 PM EST | Sent      |       |

Electronic invoicing will occur weekly. If some items in an order are not shipped together (back ordered, etc.) part of your order could be on a different week of invoices.

e-Print invoices close every month – reconcile your invoices.

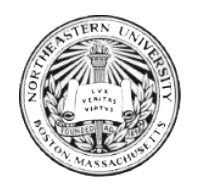

## How to dispute charges

To dispute charges, follow these steps:

- 1. Go to myMarketplace
- 2. Check orders by 'order #'

Note: you can only view your orders

- 3. Review order information and compare to invoice.
- 4. The University's tolerance amount is \$100. If the invoice is within \$100, then it is appropriately reconciled.

Note: Procurement Services monitors the transactions with a \$100 in difference. We are not blindly charged from our suppliers.

- 5. To view your transactions on your budget, use e-print or Banner
- If there is an error, contact the supplier and/or the Procurement department (procurement@northeastern.edu).

Contact information for suppliers can be found on myMarketplace website (see sections below).

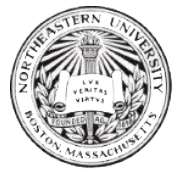

## What to do if your order fails

### What is classified as failed myMarketplace order?

A failed order occurs when a myMarketplace user places an order in the system and the order gets kicked back because of a technical problem. The order is status is marked as "Failed to Send".

|                                                |                                                          | Ord                                               | ler #159                        | 9859 for   | Dell   |                        |                  |                  |                                      |   |
|------------------------------------------------|----------------------------------------------------------|---------------------------------------------------|---------------------------------|------------|--------|------------------------|------------------|------------------|--------------------------------------|---|
| Order History                                  |                                                          | Shipping Inform                                   | mation                          |            | Paymen | t info                 |                  |                  |                                      |   |
| Current status Failed 1<br>2022-11-15 11:00:39 | Auto Approved<br>by duritter                             | Name:<br>Bidg / Room /<br>Dept:                   | Dana Ritter<br>729G - 7th floor |            | Index  | Account<br>Code        | Activity<br>Code | Location<br>Code | Amount                               |   |
| 2022-11-15 11:10:14                            | Failed To Send                                           | Address Line 1:<br>Address Line 2:                | 177 Huntington Av               | •          | 200175 | 73301                  |                  |                  | US\$118.98<br>(100 %)                |   |
| and Analysian Inc.                             |                                                          |                                                   | and any im-                     |            |        |                        |                  |                  |                                      |   |
| myMarketplac<br>current status                 | e showcasir<br>marked as '                               | ng a failed o<br>"Failed to S                     | order in<br>end."               | Shipping   | UOM (  | Juit Price             | Qu               | antity           | Subtotal                             |   |
| myMarketplac<br>current status                 | e showcasir<br>marked as '<br>Loglech C0200              | ng a failed o<br>"Failed to S                     | order in<br>end."               | Shipping   |        | Juit Price             | Q1<br>2          | antity           | Subtotal<br>US\$118.9                |   |
| myMarketplac<br>current status                 | e showcasir<br>marked as '<br><sub>Logitech</sub> Cit200 | ng a failed o<br>"Failed to S<br>5 Pro HD Webcarn | order in<br>end."               | Shipping   | UOM I  | Jnit Price<br>JS559.49 | Q1<br>2          | antity           | Subtotal<br>US\$118.90<br>US\$118.90 | 5 |
| myMarketplac<br>current status                 | e showcasir<br>marked as '<br><sub>Logitech</sub> Cit200 | ng a failed o<br>"Failed to S<br>5 Pro HD Webcarn | order in<br>end."<br>Back       | Shipping 1 | UOM I  | Juit Price<br>JS550.49 | Q1<br>2          | antity           | Subtotal<br>US\$118.90<br>US\$118.90 | 9 |

### Causes of "Failed to send" -

A myMarketplace order can be labeled as "Failed to send" for the following reasons:

- Network Issue: A network or server issue (typically on supplier-end) stops the transaction from submitting successfully.
- Invalid Address: The shipping address for the order is either invalid, incorrectly input, or not supported by the supplier.

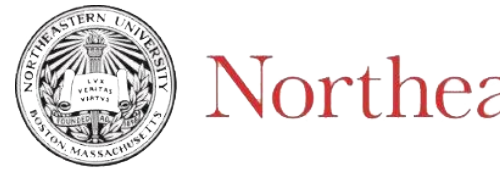

How to resolve a failed order-

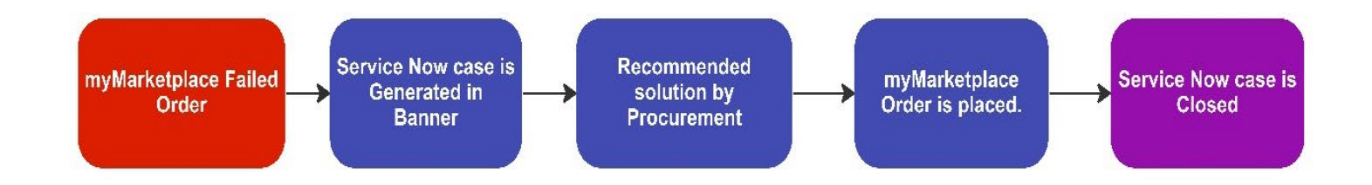

In the case that your myMarketplace order fails ("Failed to Send"), a ServiceNow case is automatically created and assigned to the Procurement department.

A member of the Procurement department will contact you to investigate the issue further and recommend a resolution.

While waiting for further assistance, it is recommended to confirm that the shipping address entered is valid, and to try re-placing the order.

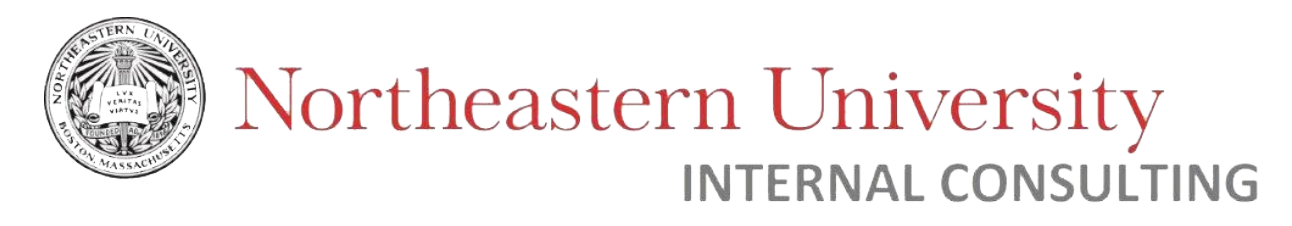

## Supplier Contact Information

|               | manopiaco                         |                              |              |                           |
|---------------|-----------------------------------|------------------------------|--------------|---------------------------|
| Home          | Orders Contact Help               |                              |              |                           |
| Supplier      | Administrative                    | Name                         | Phone        | Email                     |
| 21.2222.2022  | Supplier Contact Information      |                              | 000 000 4550 | nasala@anucannaction.com  |
| ovConnection  | can be found under                | Patricia Nagle               | 000-000-4030 | pragreggovcorriection.com |
| BovConnection | can be found under<br>'CONTACTS'. | Patricia Nagle<br>Ted Parson | 781-832-3250 | ted.parson@staples.com    |

## myMarketplace Help Page

Help Page

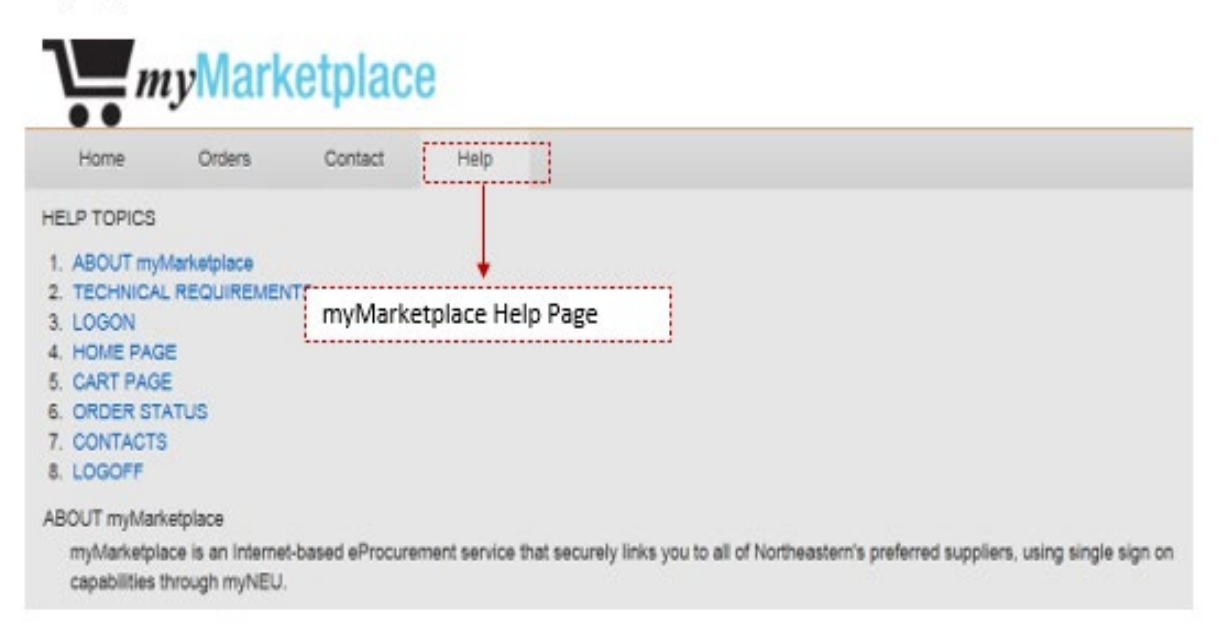